# 在RV34x系列路由器上配置靜態網路地址轉換 (NAT)

#### 目標

靜態網路位址轉譯(NAT)用於保留IP位址。它允許具有未註冊IP地址的專用IP網路連線到 Internet。NAT將內部網路中的私有(非全域性唯一)地址轉換為合法地址,然後再轉發到另 一個網路。已經註冊了內部網路中客戶端的IP地址的站點可能希望從Internet上隱藏這些地址 ,以便駭客無法直接攻擊客戶端。在客戶端地址隱藏的情況下,會建立一定程度的安全性。

使用動態NAT和公共地址轉換(PAT)時,每台主機使用不同的地址或埠進行後續轉換。由於使 用靜態NAT的每個連續連線的對映地址相同,並且存在永續性轉換規則,因此靜態NAT允許目 標網路上的主機向轉換的主機發起流量

本文檔旨在展示如何在RV34x系列路由器上配置靜態NAT。

### 適用裝置

• RV34x系列

#### 軟體版本

• 1.0.01.11

## 配置靜態NAT

步驟1.登入到路由器的基於Web的實用程式,然後選擇Firewall > Static NAT。

| <ul> <li>Firewall</li> </ul> |
|------------------------------|
| Basic Settings               |
| Access Rules                 |
| Network Address Translation  |
| Static NAT                   |
| Port Forwarding              |
| Port Triggering              |
| Session Timeout              |
| DMZ Host                     |

步驟2.在靜態NAT表中,按一下Add以建立新條目。

| Static NAT Table |                  |                 |                |          |  |  |  |
|------------------|------------------|-----------------|----------------|----------|--|--|--|
| Enable           | Private IP Range | Public IP Range | Range Length   | Services |  |  |  |
|                  |                  |                 |                |          |  |  |  |
| Add              | Edit             | Delete Serv     | ice Management |          |  |  |  |

步驟3.在私有IP Range Begin 欄位中,輸入要對映到公共範圍的IP地址範圍的起始IP地址。

附註:在本示例中,使用了192.168.2.100。

| Private IP Range Begin |  |
|------------------------|--|
| 192.168.2.100          |  |

步驟4.在*Public IP Range Begin* 欄位中,輸入由Internet服務提供商(ISP)提供的起始IP地址範 圍。

附註:在本示例中,使用了182.132.7.128。

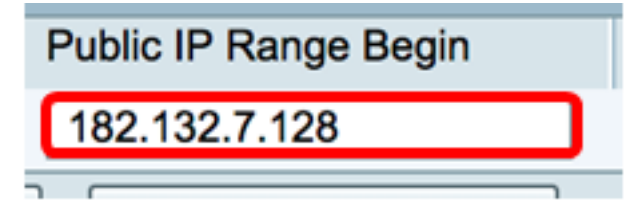

步驟5.在Range Length欄位中輸入要對映到公有IP地址的IP地址數。

**附註:**範圍長度不能超過有效IP地址的數量。在本示例中,使用7。

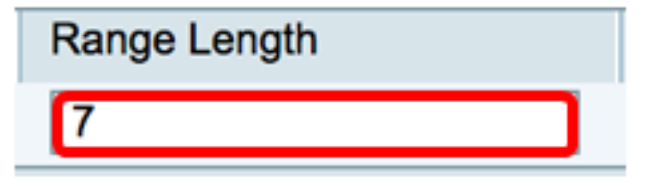

步驟6.從Services IP下拉選單中,選擇要應用於靜態NAT的服務型別或協定。

附註:在本例中,選擇了All Traffic。

| Services                 | Interfaces |
|--------------------------|------------|
| ✓ All Traffic            | 1          |
| BGP                      |            |
| DNS-TCP                  |            |
| DNS-UDP                  |            |
| ESP                      |            |
| FTP                      |            |
| HTTP                     |            |
| HTTPS                    |            |
| ICMP Destination Unreach | able       |
| ICMP Ping Reply          |            |
| ICMP Ping Request        |            |
| ICMP Redirect Message    |            |
| ICMP Router Advertisemer | nt         |
| ICMP Router Solicitation |            |
| ICMP Source Quench       |            |
| ICMP Time Exceeded       |            |
| ICMP Timestamp           |            |
| ICMP Type-6              |            |
| ICMP Type-7              |            |
| IMAP                     |            |
| IMAP2                    |            |
| IMAP3                    |            |

步驟7.從Interfaces下拉選單中,選擇對映靜態NAT的源或埠。

**附註:**選擇Internet服務要進入的埠。在本示例中,選擇了WAN1。

| Interfaces |  |
|------------|--|
| ✓ WAN1     |  |
| WAN2       |  |
| USB1       |  |
| USB2       |  |

步驟8.按一下Apply 以儲存設定。

| St | Static NAT Table |               |               |              |             |            |  |
|----|------------------|---------------|---------------|--------------|-------------|------------|--|
|    | Enable           | Private IP R  | Public IP R   | Range Length | Services    | Interfaces |  |
|    | $\checkmark$     | 192.168.2.100 | 182.132.7.128 | 7            | All Traffic | WAN1       |  |
|    | Add              | Edit          | Delete        | Service Ma   | inagement   |            |  |
|    |                  |               |               |              |             |            |  |
|    |                  |               |               |              |             |            |  |
| A  | Apply            | Cancel        |               |              |             |            |  |

步驟9.(可選)要將協定新增到服務管理設定,請按一下<u>此處</u>。

步驟10。(可選)若要將組態儲存到啟動組態檔中,請前往Copy/Save Configuration頁面 ,或按一下頁面上部的圖 餐 Save 標。

您現在應該已經在RV34x系列路由器上成功配置靜態NAT。

| Stati                                                                                                   | c NAT       |                  |                   |              |             |            |
|----------------------------------------------------------------------------------------------------|-------------|------------------|-------------------|--------------|-------------|------------|
| Success. To permanently save the configuration. Go to Configuration Management page or click Save icon. |             |                  |                   |              |             |            |
|                                                                                                    |             |                  |                   |              |             |            |
| Sta                                                                                                    | tic NAT Tab | le               |                   |              |             |            |
|                                                                                                    | Enable      | Private IP Range | Public IP Range B | Range Length | Services    | Interfaces |
|                                                                                                    | <b>V</b>    | 192.168.2.100    | 182.132.7.128     | 7            | All Traffic | WAN1       |
| Add Edit Delete Service Management                                                                      |             |                  |                   |              |             |            |
|                                                                                                    |             |                  |                   |              |             |            |
|                                                                                                    |             |                  |                   |              |             |            |
| Apply Cancel                                                                                            |             |                  |                   |              |             |            |